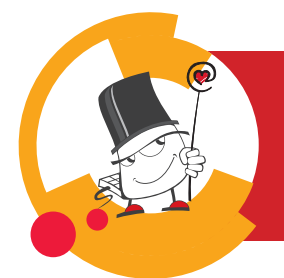

## 

## Promjena osobnih podataka

Brza pomoć

09/2023

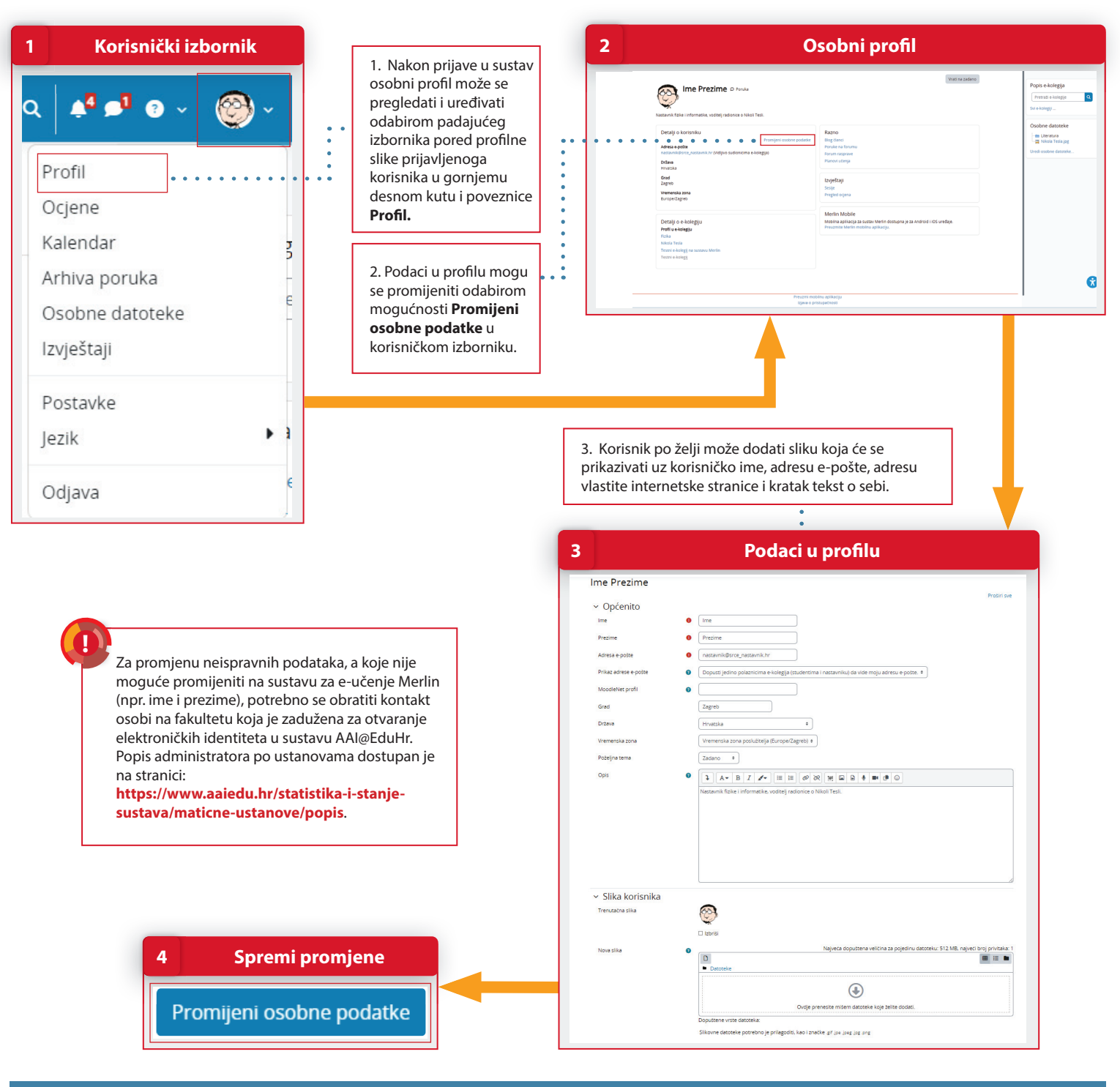

## POSTUPAK

- 1. Osobni profil može se pregledati i uređivati odabirom padajućeg izbornika pored profilne slike prijavljenoga korisnika u gornjemu desnom kutu i poveznice **Profil**.
- 2. Podaci u profilu mijenjaju se odabirom mogućnosti **Promijeni osobne podatke** u korisničkom izborniku.
- 3. Promjene u korisničkom profilu spremaju se odabirom dugmeta Promijeni osobne podatke.